Web store dark mode

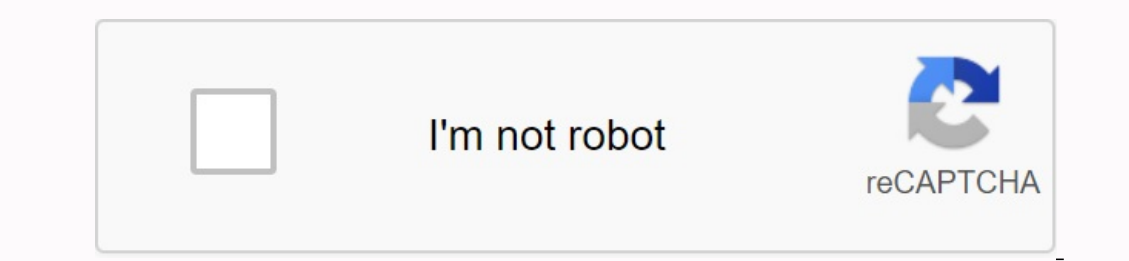

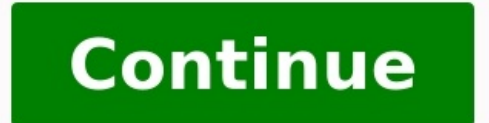

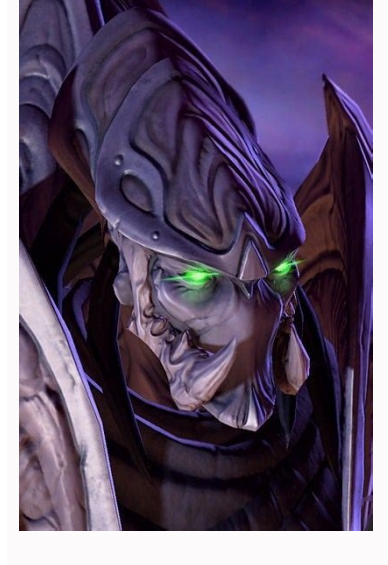

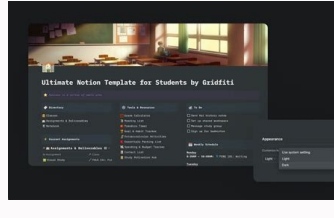

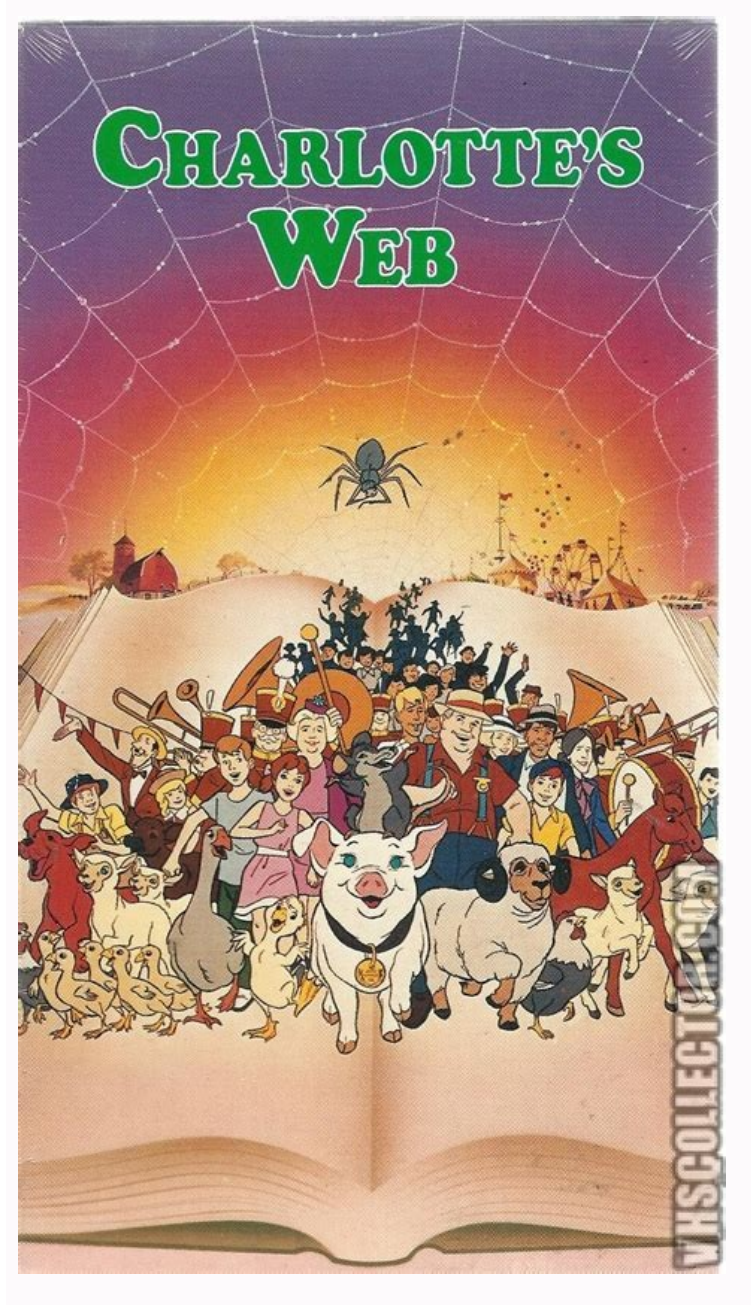

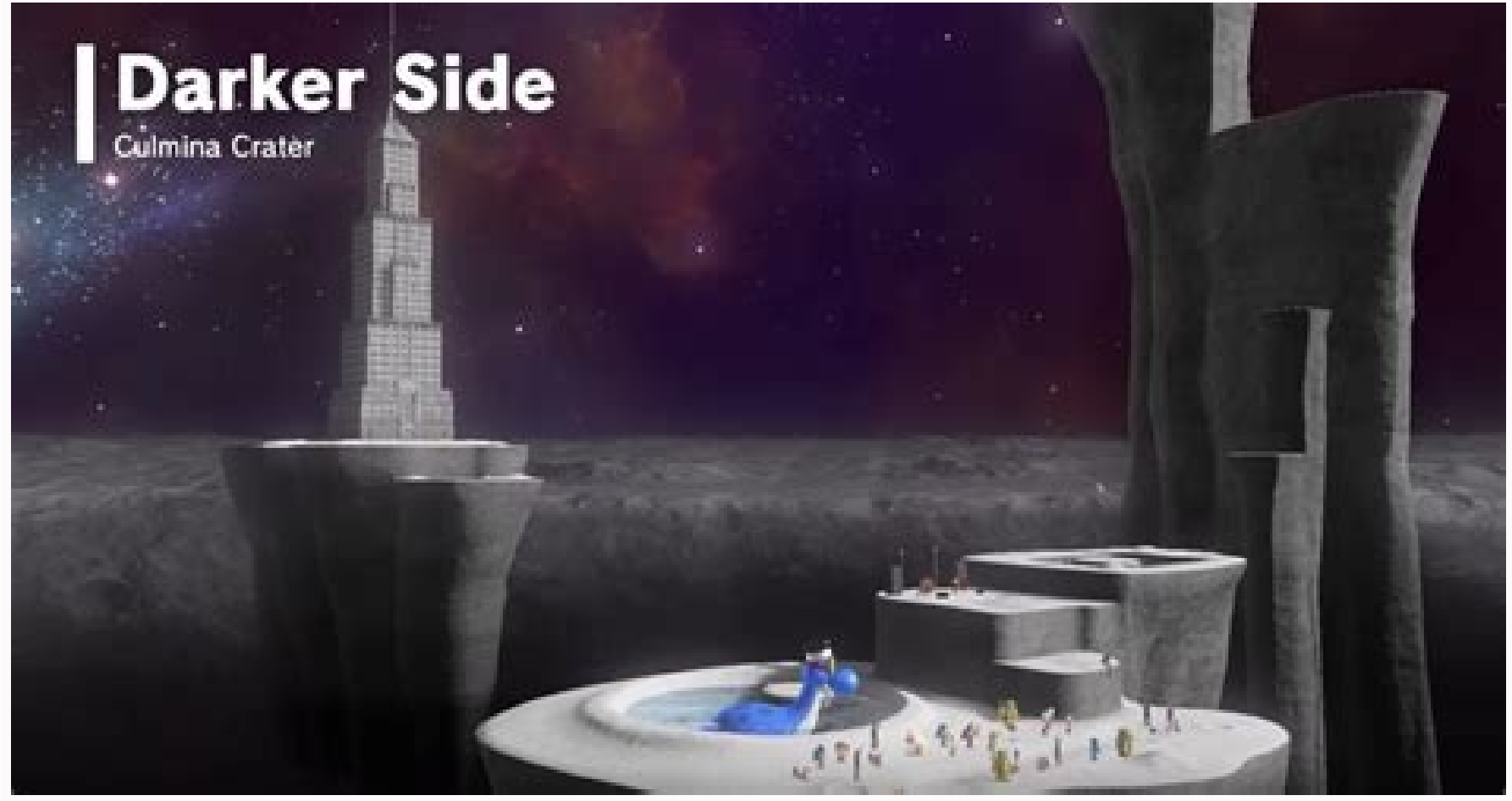

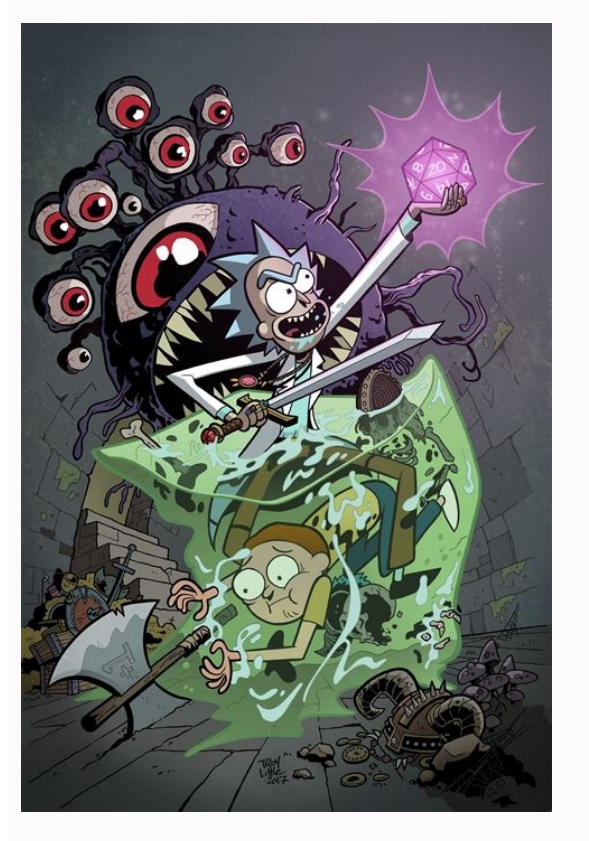

Website dark mode example. Chrome web store super dark mode. How to enable dark mode in website. How to add dark mode in website. Turn website into dark mode. Google docs dark mode chrome web store.

At each location, install a black dark pair on dark (night) location. Now the internet is online because your eyes feel so much better! You also have the least experience. Feature submission: - Free freeze, no purchase program - you can turn on Rial Dark on every site - file can be installed with one click - file is small, you do not build a computer - you can something dark and Dark, dark, dark, dark, how also dark and dark configuration. Small reasons for each work. For example, you can apply gray, lightness and contrast! The program is really growing. Lights, share your opinions and offers in the comments area! Needs: - , tab cards - to have a night point - color - to write sockets - fonts - good fonts on the site and correct fonts according to Chrome. (// flags Google. Chroma address and activate the "Automatic web content" indicator to force Google Chrome to display all websites in dark mode. You can also extend the browser to force areas into dark mode. Google Chrome can enhance dark mode on any website you visit and complete those dazzling white backgrounds on your rather dark mode. Sites can automatically switch to a dark mode if you use it, if the site supports you. However, most websites do not automatically have a dark model mode. Instead of waiting for millions of sites to jump on the dark mode train, Chromea's new Chromea mode is all those bright sites. Italy to use Smart Invertal for iPhone, light colors become shiny, but photos will leave photos alone. This is a raw solution that has won as beautifully to wait for the living room to allow their wonderful new themes. But the dark web will work everywhere. Before that, you can download and install browser extensions that automatically rotate this option in Dark Chrome mode, you need to activate your dark mode option in the OS dial. BecauseInstall the dark audit of chrome on dark darkness on any side (night), which can have dark traffic. Now the Internet is on the internet because your eves will feel much better! In addition, you will have a style. Future functions: - Complete for free, without buying - for any site, you can activate a dark note - the file can be installed with one click - The sheet is small, it does not make a Länäku computer - you can configure Many dark and clear for each site. For example, it is possible to adjust gray, seal, lightness and contrast! The application really evolves. Lights, share opinions and recommendations in the comments section! Compulsory: - , Cards - to be able to night and night - Coating - to record the plug -in - Fonts -Police - Politicals - to make the background on the page and improve the font. "Chrome: // Carol" Nella Barra Di Google Chrome Perzure Tutti Tutti and Siti Web Modalità Oscura. Puoi enelizare un'estensee del Brrowser by Foorzare and Siti Modalite Osuraaura. Google Chrome Puí Abilitare forzatamete La Modalità Osurau su fito sito web che visiti, Ponndo Fine Quilt Sfondi Bianchi Accani Sul Too Bel The Desktop Scuro. Questa è una solzione brute-forh google chrome ha una modalità osurura integrate. I Sipi Web Passere automatically alla Modalità Osura is stylizzando, condizione support che il sito lo. Ma la Maggior STAY DEI WEB NON -DYSPOND MODALYTE OSURA Automatic o Di Alcuna Modalità OSCUT. Invce di aspete che Milli Millions di Siti web saltino soul modalità oscalura per i web content" di chrome trasformer tutti quei siti web luminosi oscuuri. È and after "Usare" intelligent invert and iPhone: i color chiari dinerranno luminosi is the immagini net cambieranno. Questa è una solzione a forza gross e not sara cosness bella sees aspenette che and sits seated abilitino and loro nuov tempuri excellent. Is oscur it web ovunc. In the era of the Epo Scarcare e Installation Lestenioni del Osouravano Automatic and Siti Web Chiari. ORA è Integrative Chrome. Arilitazione di Questa opzione not attracting to the methods sup chrome: by quest, dovrai abilitare the apione della modalità oscura a livello di systema operativo. BackGo to Settings> Personalization> Colors in Windows 10 and select "Dark" Under Standard App mode. Under MacOS, activate the dark mode in the system settings> in general. Related: How to activate Google Chrome's dark mode under Windows 10 How to force the dark mode on all websites want to try it out? This option has been available as Hidden Flag since Chrome 78 (from July 2022 we confirmed that it still works in Chrome 103). Like all flags, this is an experimental option and can be changed or removed at any time. One day it can change or completely disappear to the corresponding option on the setting screen from Chrome. // Flags" in the chrome omnibox and press the input key. In the search field at the top of the displayed experience page for "dark mode". Click on the box to the right of "Automatic Dark Mode for Web Contents" and select "A" as a default setting. Click "Restart" to restart them. Make sure to save all content on these pages, e.g. B. what you entered in the text fields before restarting your browser. Take a look around and see how it works. If you don't like it, go back to the Chrome experiment screen, change this option to "Standard" and restart the browser. When this option is deactivated, Chrome no longer plays the website colors. You can also try out other Force Dark fashion options. Different modes lead to different results on websites. Some of them even invert bright pictures, making them darker. Of course, the pictures look different, but it can be useful if you want an ever dark mode is popular, but may not be the dark mode is popular, but may not be the dark mode is not better for you. However, we like dark mode is not better for you. However, we like dark mode is not better for you. your eyes day and night. Expand dark mode. Works with all sides! âï, Dark Mode is open source! ð Discover our work and make a contribution: Dark mode: (Nachtmodus/Smart Dark Reader/Dark Night Reading) â Blue light filter + darkness for every specific website and/or or ! Avoid eye load. Relax your eyes day and night. â REAM Colors, improve brightness and contrast. Soft/blunt colors, light colors, grayscale, sepia, ... plan the darkness to manage themDaily cycle. The blue light awakens us and prevents us from falling asleep. Take care of your eyes. (Dark mode is not just for night shifts) Style Editor (CSS). Remove elements/logo/display/notifications. Soon: Visual Selector/Selector, Drag & Drop. Adjust each website outside the Iris/Style/user: only reduce color brightness, but not the colors (compare with the Samsung browser Dark mode) Smart Dark Tribe/Invert: Only if the page is very bright or blue. We are working on the styles of the crowd on the crowd) "When is night (night, night) and the earth dark (dark dark)", Note: - If you have several night extensions / dark readings Use / the shadow of the screen, the inversion or other effects can change. The dark mode is a separate extensions (openspeaker rate) for 300,000 people: super-amover/OLED screens: 100% dark (black) Background saves energy and screen. The output of the lower resolution dreamed: "Read and change ... All websites you visit" change the colors (dark mode) on every website. Activate the dark motif of the system to enable Google Chrome's dark mode in Windows 10, Windows 11 and Mac OS. You can also install dark motifs in the Chrome online shop if you want to visually change the dark mote. Google Chrome has a based dark motif for any website that you have visited with other site motifs or instructors. Here is how. Chrome is now available in a built dark mode for Windows 10, Windows 11 and MacOS. It even makes all chrome context menus dark. How to activate the Dark motif, and also match the motif of the Windows 11 system. Open the setting app by entering the color laying positions and pressing the input button or clicking open. Open the settings app. And choose Personalization > Color. To the right of the selected mode, click the Drop -Down -Down menu menu and select Dark. Then exclude the settings app and carry out Google Chrome. If you do not install a chrome motif, it agrees with your system settings. How to activate the Chrome Dark mode in Windows 10The Chrome has an integrated dark theme. To enable the Dark Chrome theme, it simply passes to the operating system in dark mode. In the Windows 10 system, go to Settings> Customization> Colors and select "Dark" in the "Choose Program" section ". Activate the dark mode of the entire system on the Mac computer. Here is how to use the new Chrome Dark mode with the Dark and Light Chrome windows 10. This article also provides instructions on how to customize the color of the Chrome windows 10. This article also provides instructions on how to activate MacOS Chrome Dark in Google Chrome Dark mode. It has become available in the Macos Chrome 73 system. As with Windows, MacOS follows the current system first. (You can open it by clicking on the Apple menu at the top of the screen and selecting system) preferences.) In the System Windage window, click on the general icon, then click Dark on the right of appearance. You can also type dark in the search area at the top right to find this option. In addition: apply a dark theme for Chrome who support the themes created by the user you can download from the Chrome online store. To make Chrome a dark interface, you just have to install a dark theme. Google even has a useful set of dark themes of the Chrome browser to Windows 7, Linux, Chrome OS and any operating system without its own dark theme. Update: Google now offers some official themes of the Chrome browser, including only the Black's Dark mode. And try. We recommend Morpheon Dark, the most popular dark theme in the shop. Unlike other dark themes, it offers the right contrast between a slightly clearer active cards. This theme obscures the cards bar, the title bar, the toolbar and the new card. That's all you can create with Chrome. For example, you cannot connect the Chrome context menu or the settings page. If you want to return to the default of Chrome, you can do it; Click the menu> Settings". Bonus: Install the extension in dark mode Notice: by its own nature, browser extensions represent a potential threat to safety, you should use it as little as possible. AThe browser interface varies, but most websites use a white background. Of course, you can enable the dark mode separately in Gmail and some other websites, but this only works on one website at a time. Install the Dark Player extension from the Chrome Online Store to get a network-wide dark mode. A few other browser extensions work similarly, but what we particularly like about Dark Player is the nifty Scheme extension. This extension automatically applies a dark style to every web page you visit, and you can click the Dark Reader button on the toolbar to configure it. Here you can also disable Dark Site for a website. The extension also allows you to configure websites to never open in dark mode; this is useful when Dark Reader does not work well with a website. Unfortunately, Chrome's settings pages are always light if you don't have the dark theme enabled on your system. For security reasons, extensions cannot interfere with them. Chrome's context menu is provided by the operating system, so you can't darken it either with the help of the extension. Related: How to enable dark mode in Windows 10 10